## Instrukcja parowania SMARTFONA/TABLETA ze sterownikiem opryskiwacza T701 Droid

1. Uruchom na telefonie komunikację Bluetooth

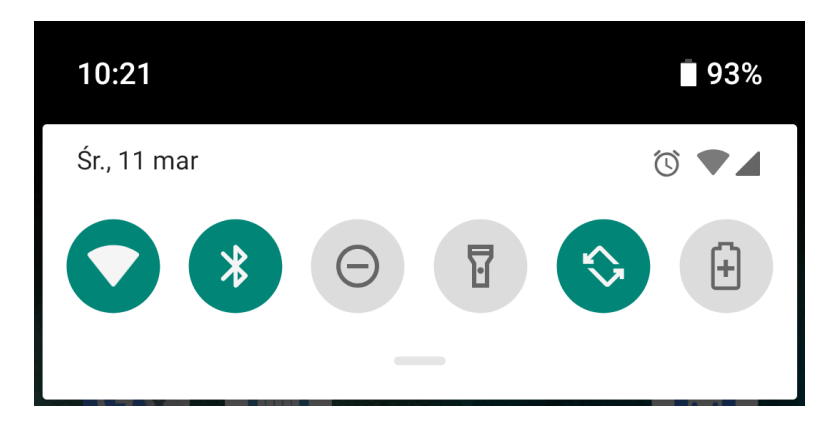

2. Przytrzymaj palcem ikonę Bluetooth aż pojawi się pod menu Bluetooth

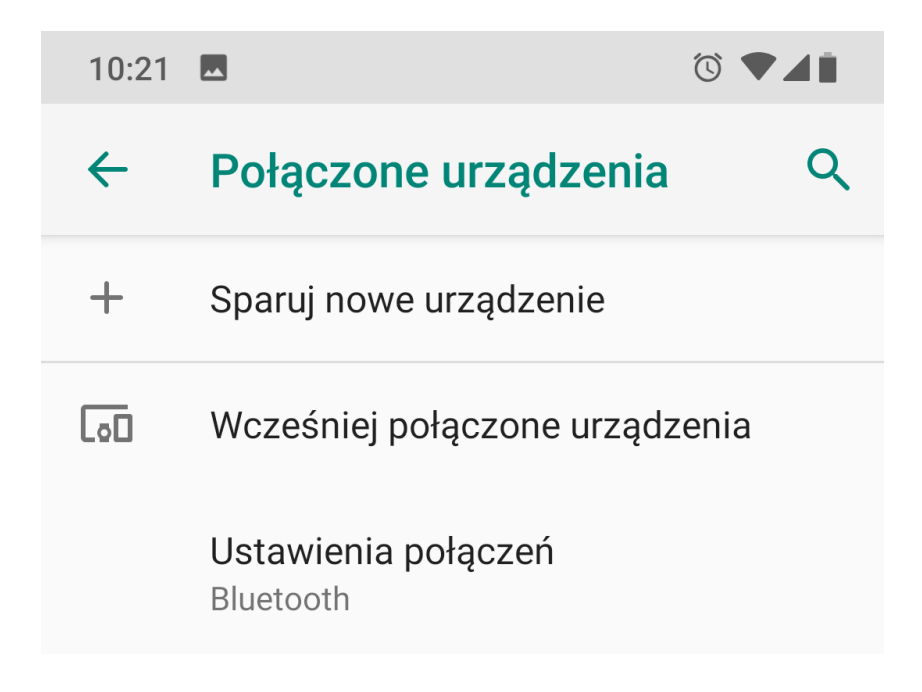

3. Wybierz opcję "Sparuj nowe urządzenie"

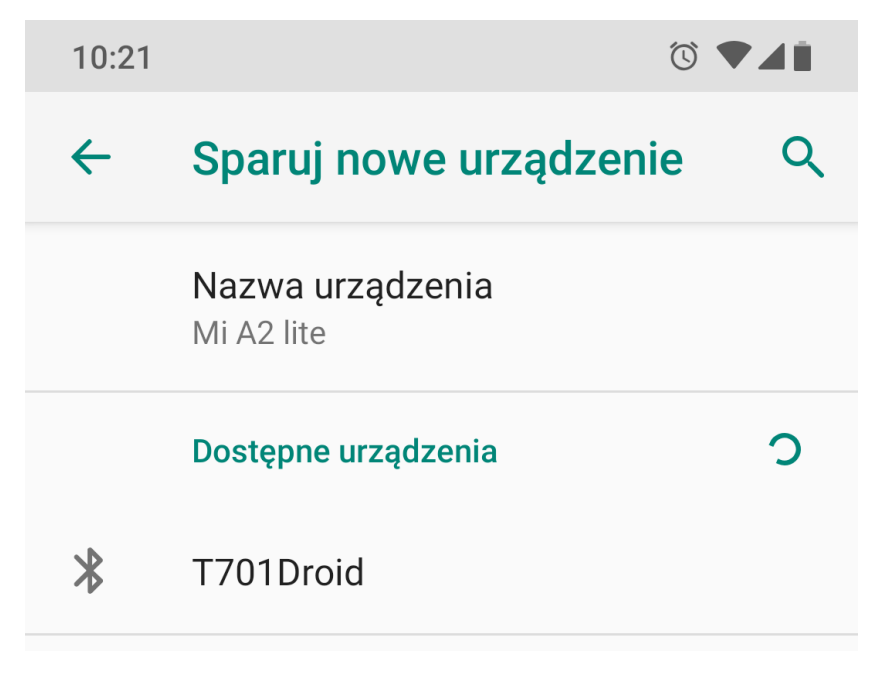

4. Z listy dostępnych urządzeń wybieramy T701Droid

| 2 | Sparować z urządzeniem<br>T701Droid?                                          |  |
|---|-------------------------------------------------------------------------------|--|
| ( | Zazwyczaj 0000 lub 1234<br>D Kod PIN zawiera litery lub symbole               |  |
| l | Może być również konieczne<br>wpisanie tego kodu PIN na drugim<br>urządzeniu. |  |
| l | Zezwól na dostęp do kontaktów<br>i historii połączeń                          |  |
|   | ANULUJ OK                                                                     |  |

5. Wprowadzamy kod PIN 1234 i zatwierdzamy OK

| Sparować z urządzeniem<br>T701Droid? |                                                                |  |  |  |  |  |
|--------------------------------------|----------------------------------------------------------------|--|--|--|--|--|
| 1234                                 | 1                                                              |  |  |  |  |  |
| Zazwyczaj 0000 lub 1234              |                                                                |  |  |  |  |  |
|                                      | Kod PIN zawiera litery lub symbole                             |  |  |  |  |  |
| Może<br>wpisa<br>urząd               | być również konieczne<br>nie tego kodu PIN na drugim<br>zeniu. |  |  |  |  |  |
|                                      | Zezwól na dostęp do kontaktów<br>i historii połączeń           |  |  |  |  |  |
|                                      | ANULUJ OK                                                      |  |  |  |  |  |

6. Pojawi się ekran z informacją, że urządzenie zostało podłączone

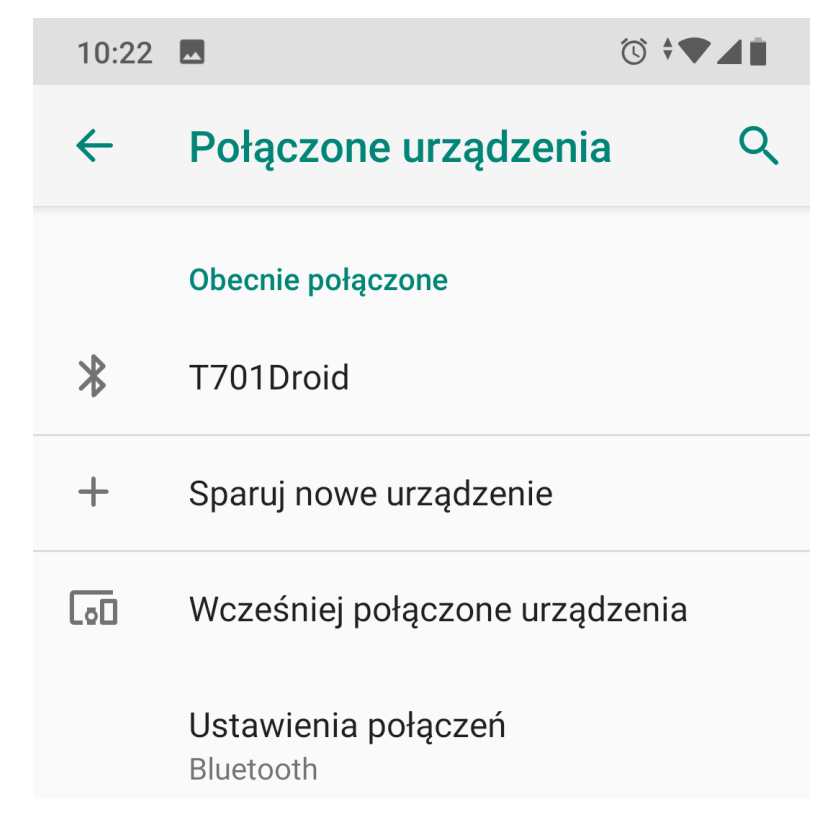

- 7. Następnie pobieramy z Google Play aplikację: Tajfun-701
- 8. Uruchamiamy aplikację. Po uruchomieniu klikamy na klawisz P
- 9. Z listy wybieramy opcję: Komunikacja

| 10:18 🖪 🇯                       | ๎© ^▼⊿∎ |  |
|---------------------------------|---------|--|
| 🔯 Ustawienia aplikacji          |         |  |
| <ul> <li>Komunikacja</li> </ul> |         |  |
| Konfiguracja sterownika         |         |  |
| i O aplikacji                   |         |  |
| U Wyłącz aplikację              |         |  |
|                                 |         |  |
|                                 |         |  |

10. Wybieramy urządzenie: T701 Droid

| 10:18 🇯                               |      |                                 | ਁ``▼⊿` |   |
|---------------------------------------|------|---------------------------------|--------|---|
| Metody komunika<br>Bluetooth          | acji |                                 |        |   |
|                                       | Adre | es Bluetooth                    |        | _ |
| Adres Bluetooth<br>T701Droid [00:12:6 | ٢    | T701Droid [FA:41:6F:27:EF:99]   |        | ( |
|                                       | 0    | JABRA DRIVE [00:0B:D5:FA:41:65] |        |   |
|                                       | 0    | MYCAR [00:0B:D5:FA:41:FD]       |        |   |
|                                       |      | ANULUJ                          |        |   |
|                                       |      |                                 |        |   |

- 11. Zatwierdzamy i uruchamiamy ponownie aplikację. Przez opcję: Wyłącz aplikację.
- 12. Po ponownym uruchomieniu aplikacji ikona Bluetooth powinna zgasnąć i komunikacja powinna zostać nawiązana. Na sterowniku dioda Bluetooth powinna migać, dioda POWER na obudowie powinna zapalić się na stałe.

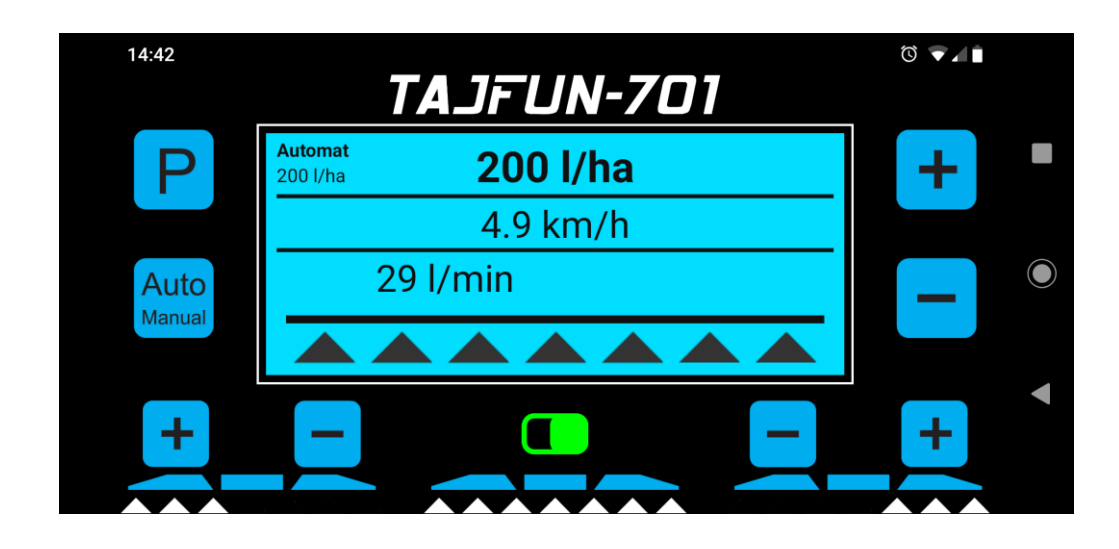

## Ważne

Aplikację należy wyłączać klikając na klawisz P a następnie wybierając opcję: Wyłącz aplikację. W przeciwnym razie aplikacja będzie cały czas działała w tle.

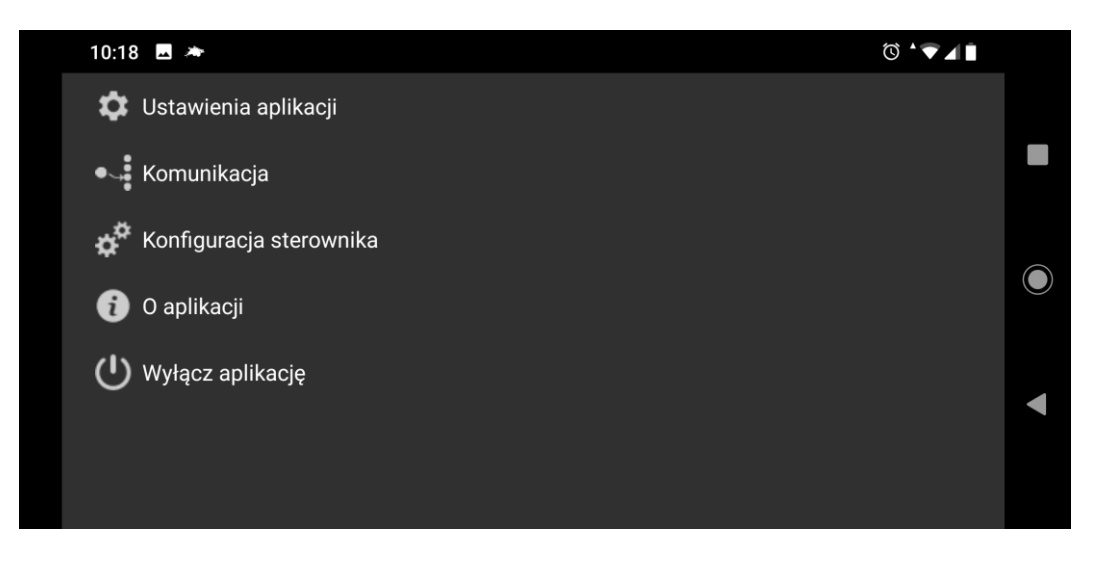

Wszelkich ustawień pracy sterownika dokonuje się w opcji: Konfiguracja sterownika. Opis funkcji można znaleźć w instrukcji sterownika opryskiwacza Tajfun-701 dostępnej na stronie: www.mabo-opryskiwacze.pl